# Installing tools on win11

Dev c++

From:

https://sourceforge.net/projects/orwelldevcpp/

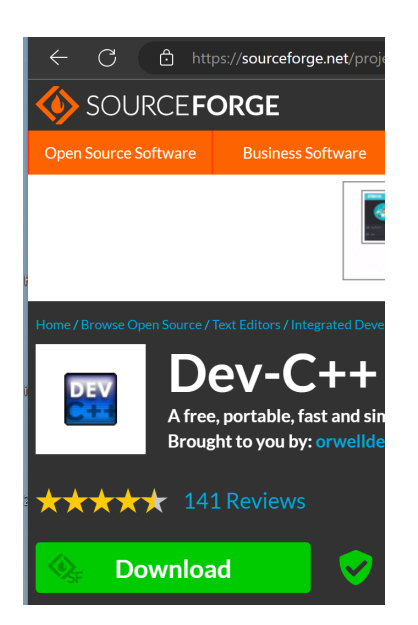

In download folder, open installer, "Dev-Cpp 5.11 TDM-GCC 4.9.2 Setup.exe":

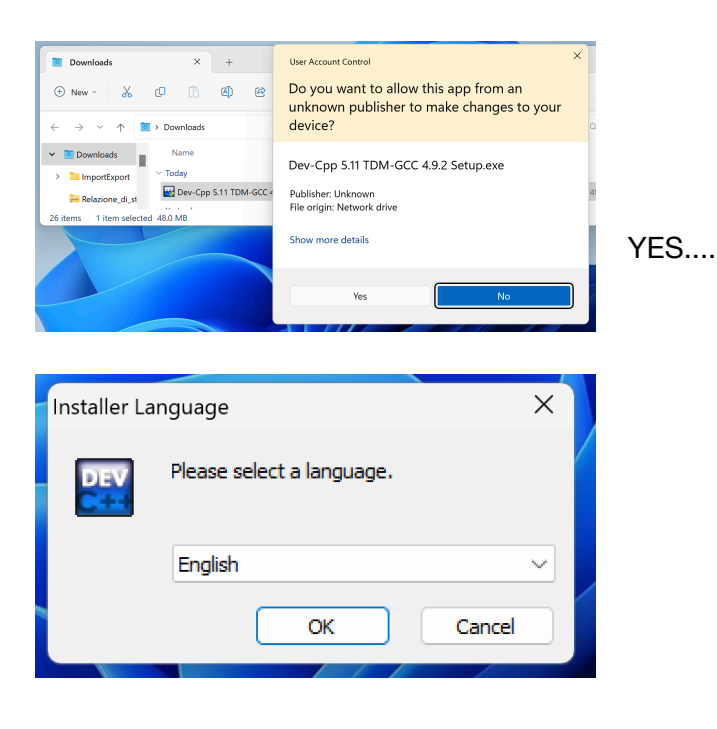

#### Accept conditions..

| Choose Components<br>Choose which features of Dev-C++ 5.11 you want to install. |                                                                                                    |        |  |  |  |  |  |  |
|---------------------------------------------------------------------------------|----------------------------------------------------------------------------------------------------|--------|--|--|--|--|--|--|
| Check the components you wa<br>install. Click Next to continue.                 | nt to install and uncheck the components you don't wan                                                                                                    | t to   |  |  |  |  |  |  |
| Select the type of install:                                                     | Full                                                                                                    | $\sim$ |  |  |  |  |  |  |
| Or, select the optional<br>components you wish to<br>install:                   | Dev-C++ program files (required)     ✓ Icon files     ✓ TDM-GCC 4.9.2 compiler     ✓ Language files     ✓ Associate C and C++ files to Dev-C++     ✓ Shortcuts     Description |        |  |  |  |  |  |  |
| Space required: 346.8MB                                                         | Position your mouse over a component to see its description                                                                                                    |        |  |  |  |  |  |  |

Default presset Option are fine, Next...

The same for folder, go on.

After a while,

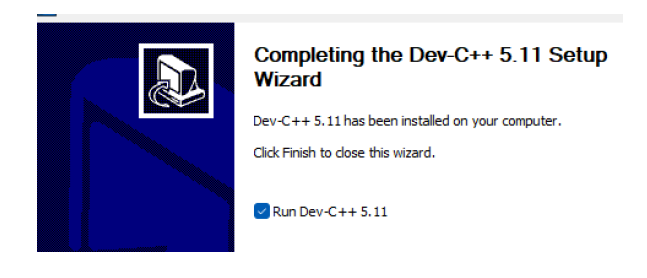

#### Let's try if works:

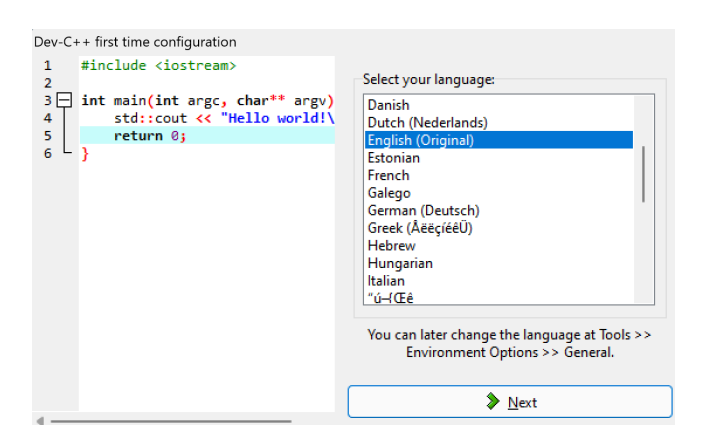

English and next:

(English is better as you will see the same text / messages / alert as you can find on internet / stack Overflow)

Other dialogs can appear, simply accept (or customise if you know wash to choose).

Normally you will have an icon on desktop to run it.

## **Open and RUN**

When you open, you can see;:

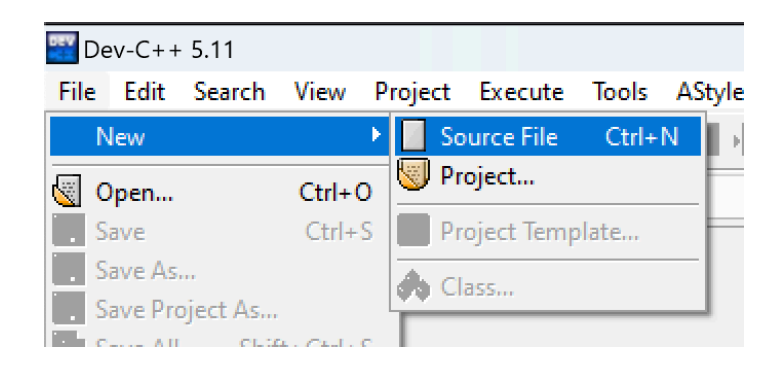

For simpler programs, normally choose "Source File"

You can also choose "Project" if Your program is composed of multiple C file. Now in editor You can write code.

For example:

#include <stdio.h>

```
int main() {
    printf("Hello, World!");
    return 0;
}
```

After writing / pasting, you can use menus or shortcuts:

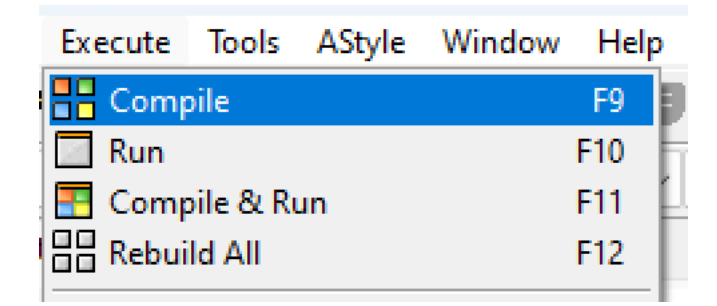

F10 is the more common.

For newly created files, You have to save before running:

| 🚟 Save As |                   | × |
|-----------|-------------------|---|
| Save in:  | Desktop 🗸 🎯 🎓 🖽 🗸 |   |
| Home      | ingconti          |   |
| Desktop   | Desktop           |   |
|           | Documents         |   |
| Libraries | Downloads         |   |
| This PC   | Music             |   |
| Network   |                   |   |

Pls use a meaningful name, and REMEMBER folder, so in Labs is easier for teachers to help You.

If everything is ok, You should see:

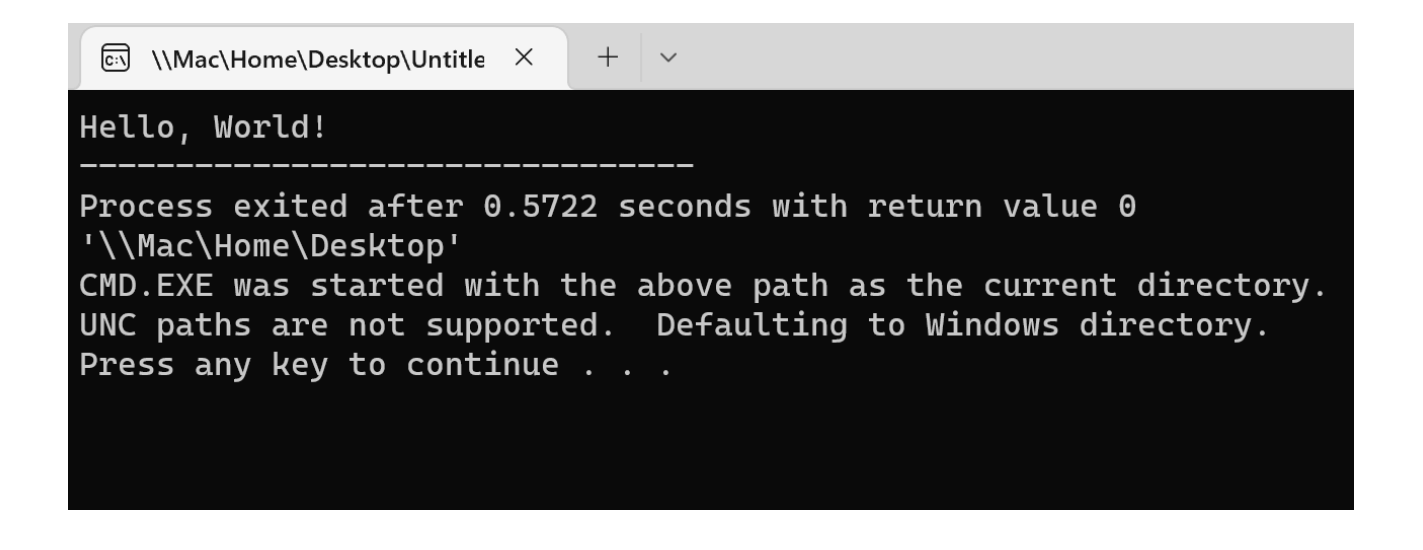

## **Code Blocks (Windows)**

https://www.codeblocks.org/downloads/binaries/

codeblocks-20.03-setup-nonadmin.exe

Will open:

https://sourceforge.net/projects/codeblocks/files/Binaries/20.03/Windows/codeblocks-20.03setup-nonadmin.exe/download

In download You should have:

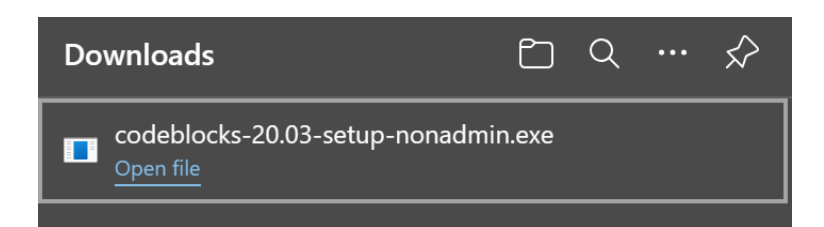

Open file...

## Welcome to CodeBlocks Setup

Setup will guide you through the installation of CodeBlocks.

It is recommended that you close all other applications before starting Setup. This will make it possible to update relevant system files without having to reboot your computer.

Click Next to continue.

Go on.. "Next".. "Agree"

In options, leave all set:

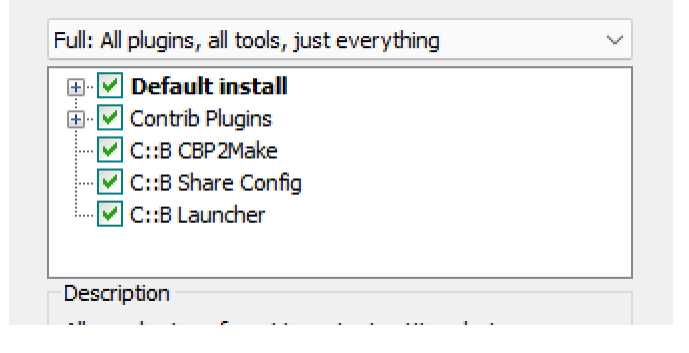

For "Destination Folder", DON'T defaults, except You are an experienced windows user.

NOTE: may appear:

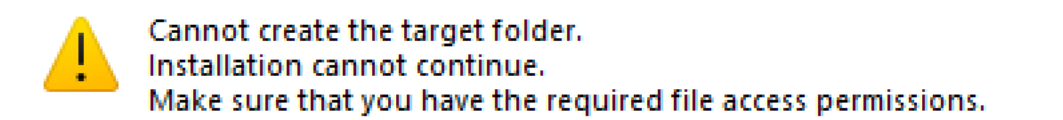

Windows says that the folder does NOT exist or you cannot write onto

## PLS SIMPLY CHOOSE "Documents" under:

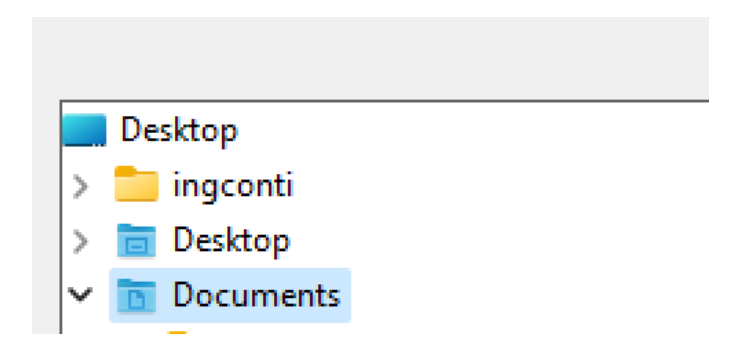

After that.. it will install. When it asks to run now, let it go, so let's open program. When open, can appear a warning about missing compiler:

# Environment error

Can't find compiler executable in your configured search path's for GNU GCC Compiler

## Pls check under settings:

0

| Help      |                                     |
|-----------|-------------------------------------|
| vironment |                                     |
| tor       |                                     |
| mpiler    |                                     |
|           | Help<br>vironment<br>itor<br>mpiler |

## You can see is missing.

| in Confirmation           | ,                                              |                                                  |                           |
|---------------------------|------------------------------------------------|--------------------------------------------------|---------------------------|
| Could not a<br>Do you war | uto-detect installati<br>It to use this compil | on path of "GNU GCC<br>er's default installatior | Compiler"<br>n directory? |
| η                         |                                                | Yes                                              | No                        |
| compiler:                 | g++.exe                                        |                                                  |                           |

## Install MIN GW:

## https://sourceforge.net/projects/mingw/files/latest/download

Run installer:

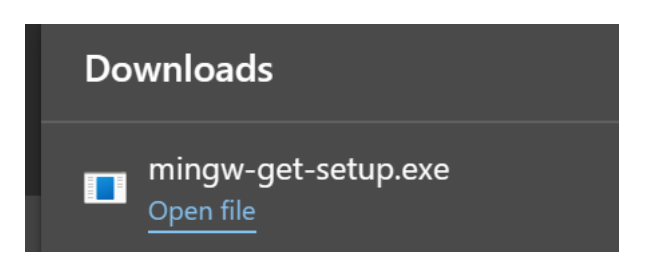

For subsequent view, accept default and go on, download of packets will start:

| in | Step 2: Downloa                                     | ad and Set Up | MinGW Installation 1 | Manager            |
|----|-----------------------------------------------------|---------------|----------------------|--------------------|
| (  | Updating catalogue: package                         | e-list.xml    |                      |                    |
|    | Processed 0                                         | of            | 1 item               | : 0 %              |
|    |                                                     |               |                      |                    |
|    | Details                                             |               |                      |                    |
|    | mingw-get: *** INFO *** setu<br>131004-1-xml.tar.xz | p: unpacking  | mingw-get-setup-0.6  | .2-mingw32-beta-20 |

#### After installing:

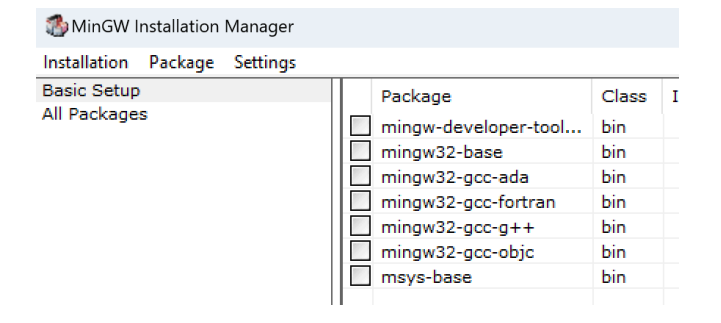

Here flag to install 1' and it will check automatically mngw-gcc.

In Menus, choose Apply:

| Installation     | Package           | Setting |  |  |  |  |  |
|------------------|-------------------|---------|--|--|--|--|--|
| Update Catalogue |                   |         |  |  |  |  |  |
| Mark A           | Mark All Upgrades |         |  |  |  |  |  |
| Apply            | Changes           |         |  |  |  |  |  |

## Another download will start.

| Applying Scheduled Changes                                                                                                    |                            |
|----------------------------------------------------------------------------------------------------|----------------------------|
| Extracting bin/gdb.exe                                                                                                    | anlata                     |
| Details                                                                                                    | ipiete.                    |
|                                                                                                    |                            |
| <pre>install: gcc-core-4.8.2-mingw32-dev.tar.meta<br/>installing gcc-core-4.8.2-mingw32-dev.tar.meta<br/>install: mingw32-gcc-core-deps-6.3.0-1-mingw32-dl<br/>installing mingw32-gcc-core-deps-6.3.0-1-mingw32-dl<br/>install: libquadmath-6.3.0-1-mingw32-dll-0.tar.xz<br/>install: libquadmath-6.3.0-1-mingw32-dll-0.tar<br/>install: libgomp-6.3.0-1-mingw32-dll-1.tar.xz<br/>installing libgomp-6.3.0-1-mingw32-dll-1.tar.xz<br/>install: libsp-6.3.0-1-mingw32-dll-0.tar.xz<br/>install: libsp-6.3.0-1-mingw32-dll-0.tar.xz<br/>install: libsp-6.3.0-1-mingw32-dll-0.tar.xz<br/>install: libsp-6.3.0-1-mingw32-dll-0.tar.xz<br/>install: libsp-6.3.0-1-mingw32-dll-0.tar.xz<br/>install: libmingwex-5.0.2-mingw32-dll-0.tar.xz<br/>install: w32api-5.0.2-mingw32-dev.tar.xz</pre> | l.meta<br>-dll.meta<br>.xz |

You should have these setting. Note now You have the version column with values.

| Package          | Class | Installed Version |  |
|------------------|-------|-------------------|--|
| mingw32-base     | bin   | 2013072200        |  |
| mingw32-binutils | bin   | 2.28-1            |  |
| mingw32-binutils | dev   |                   |  |
| mingw32-binutils | doc   |                   |  |
| mingw32-binutils | info  |                   |  |
| mingw32-binutils | lang  |                   |  |
| mingw32-binutils | man   |                   |  |
| mingw32-gcc      | bin   | 6.3.0-1           |  |
| mingw32-gcc      | dev   | 4.8.2             |  |
| mingw32-gcc      | doc   |                   |  |
| mingw32-gcc      | info  |                   |  |
| mingw32-gcc      | lang  |                   |  |
| mingw32-gcc      | lic   | 6.3.0-1           |  |
| mingw32-gcc      | man   |                   |  |
| mingw32-gcc-ada  | bin   |                   |  |
| mingw32-gcc-ada  | dev   |                   |  |

## Now again codeBlocks

Go under "settings" you will see:

|                                   | Globa            | l com        | piler se     | ettings             |           |           |             |           |
|-----------------------------------|------------------|--------------|--------------|---------------------|-----------|-----------|-------------|-----------|
| Selected compiler                 |                  |              | •            |                     |           |           |             |           |
| GNU GCC Compile                   | er               |              |              |                     |           |           |             | ~         |
|                                   | Set as de        | fault        | Сору         | Rename              | De        | lete      | Reset       | defaults  |
| Compiler settings                 | Linker settings  | Search d     | lirectories  | Toolchain execu     | tables    | Custom    | n variables | Buil 1    |
| Compiler's installation directory |                  |              |              |                     |           |           |             |           |
| C:\MinGW                          |                  |              |              |                     |           |           | Auto-       | detect    |
| NOTE: All progr                   | ams must exist e | either in th | ne "bin" sub | o-directory of this | s path, o | or in any | of the "Ac  | lditional |

## Click on Autodetect.

You should see:

| ncodebl | ocks.exe                                                 | ×               |
|---------|----------------------------------------------------------|-----------------|
| n i     | Auto-detected installation path of "GNL<br>in "C:\MinGW" | l GCC Compiler" |
| pi      |                                                          | ОК              |

If NO, you made errors in selecting / installing MinGW.

## Test Run

Under File, New:

| <b>-</b> +∪ | ntitled | 1 - Cod | e::Blocks | 20.03   |       |       |         |         |       |   |
|-------------|---------|---------|-----------|---------|-------|-------|---------|---------|-------|---|
| File        | Edit    | View    | Search    | Project | Build | Debug | Fortran | wxSmith | Tools | Т |
|             | New     |         |           |         |       | >     | Empty   | file    |       |   |

Copy/Paste a sample "hello world":

```
#include <stdio.h>
int main() {
    printf("Hello, World!");
    return 0;
}
```

Click on build and run (F9) You will do the same in Labs:

| Builc    | l Debug   | Fortran     | wxSmith  | Tools  |
|----------|-----------|-------------|----------|--------|
| ঠ        | Build     |             | Ct       | trl-F9 |
|          | Compile c | urrent file | Ctrl-Shi | ft-F9  |
|          | Run       |             | Ctr      | I-F10  |
| <b>*</b> | Build and | run         |          | F9     |

Ide will ask to save your c file, save as preferred, After a While You will have:

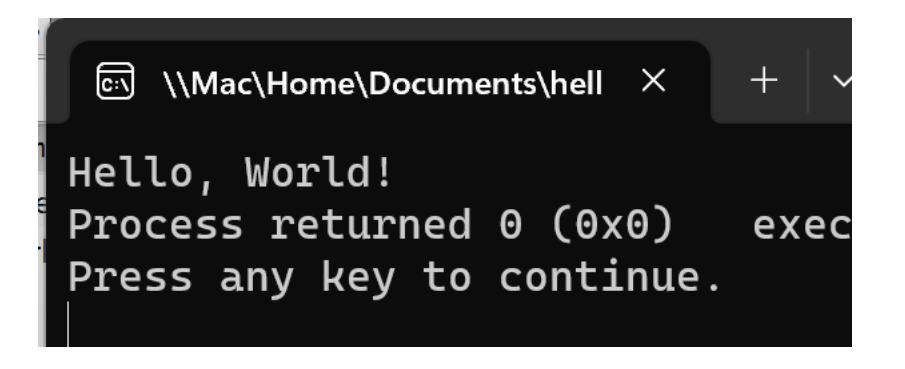

So Far so GOOD!